# Alytaus miesto pastatų šilumos suvartojimo žemėlapis

# Apie sistemą

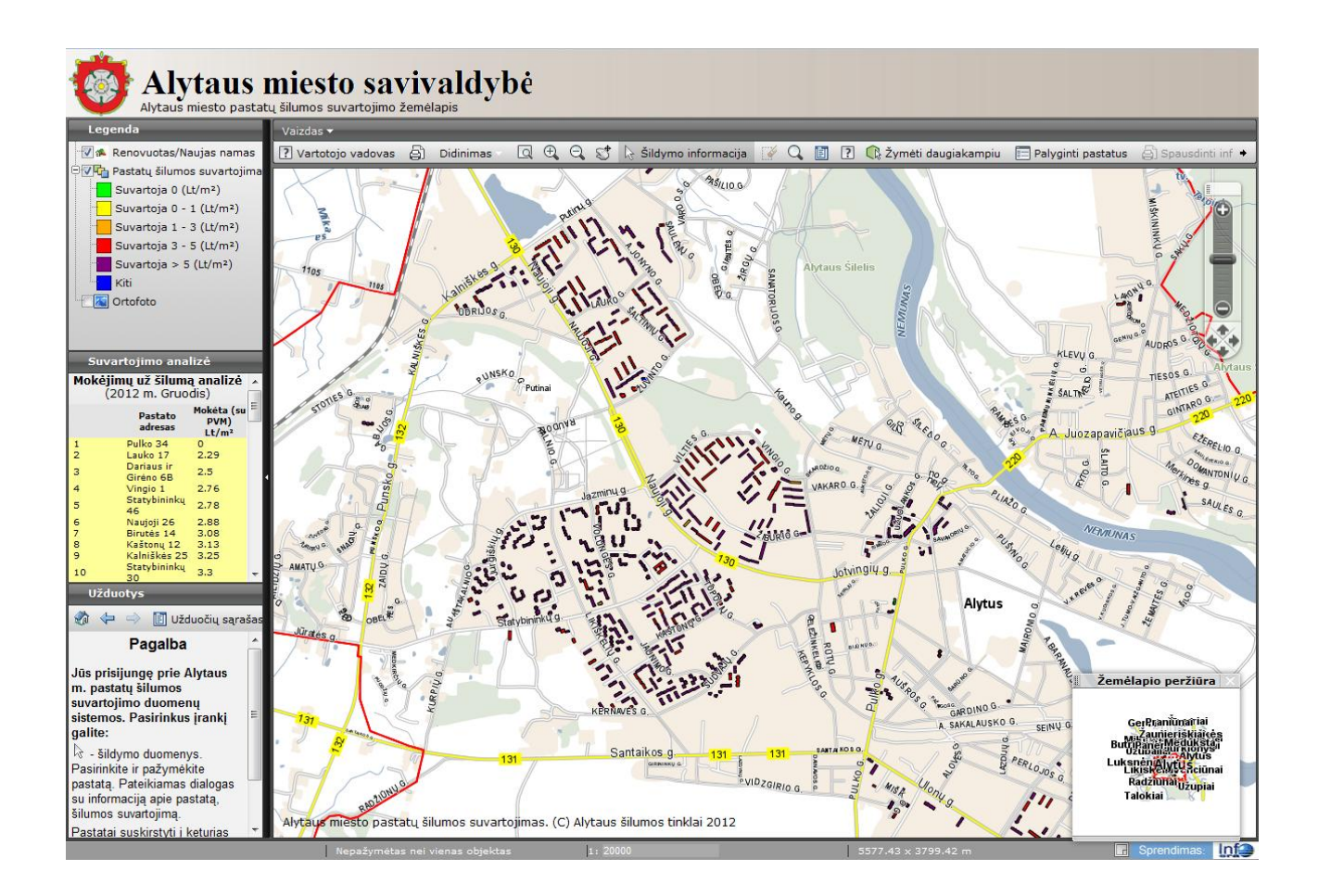

WebGIS internetinei sistemai įdiegtas pastatų šildymo sąnaudų publikavimo modulis – informacija apie pastato šilumos suvartojimą pateikiama interaktyviame žemėlapyje. Pastato šilumos suvartojimo informacija susiejama su geografine jo vieta. Kas mėnesį į sistemą įkeliami praėjusio mėnesio šilumos suvartojimo duomenys. Tai galimybė gyventojams lengviau pasiekti bei suprasti, išsamiau susipažinti su pastatų šildymo informacija, savivaldybei lengviau matyti bendrą situaciją bei priimti sprendimus. Išsieksportavus informacija galima analizuoti duomenis, sudaryti išsamias ataskaitas, bei diagramas.

Interaktyviame <u>žemėlapyje</u> grafiškai pateikiama paskutiniojo mėnesio pastatų šilumos suvartojimo informacija. Pastato šilumos suvartojimo istoriją galima pasiekti peržiūrint konkretaus pastato duomenis. Pastatai nuspalvinami atitinkama spalva (*Reikšmės pateiktos legendoje*) pagal suvartotos šilumos kainą vienam kvadratiniam metrui.

#### Grafinis suvartojimo atvaizdavimas žemėlapyje

Pastatai interaktyviame žemėlapyje nuspalvinami atitinkama spalva pagal suvartotos šilumos kainą vienam kvadratiniam metrui. Suskirstymas ir spalvinimas pateikiamas *Legendoje*:

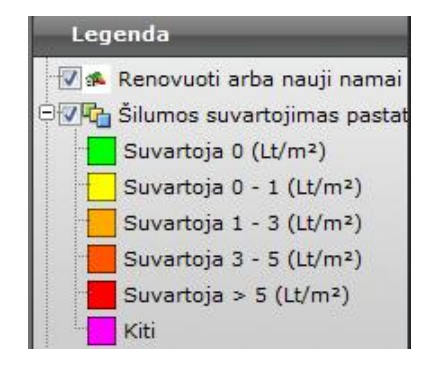

## Šilumos suvartojimo analizė

Žemėlapio kairėje pusėje, po legenda prieinama paskutiniojo mėnesio Suvartojimo analizė – pateikiamas 40 pastatų sąrašas išskirstytas į 4 grupes po 10 vnt., pagal jų suvartojimą:

| 5   | Suvartojimo analizė                                     |                                            |                               |  |  |  |  |  |  |  |  |
|-----|---------------------------------------------------------|--------------------------------------------|-------------------------------|--|--|--|--|--|--|--|--|
|     | Mok                                                     | ėiimu už šiluma an                         | alizė                         |  |  |  |  |  |  |  |  |
|     | (2012 m. Spalis)                                        |                                            |                               |  |  |  |  |  |  |  |  |
|     | Pastato adres                                           | 36                                         | Mokéta (su DVM) Lt/m²         |  |  |  |  |  |  |  |  |
| 1   | Statybininku 46                                         | 0                                          | Hoketa (Su PVH) Lt/III-       |  |  |  |  |  |  |  |  |
| 2   | Ulonu 8                                                 | õ                                          |                               |  |  |  |  |  |  |  |  |
| 3   | Naujoji 68                                              | 0                                          |                               |  |  |  |  |  |  |  |  |
| 4   | Vingio 1                                                | 0                                          |                               |  |  |  |  |  |  |  |  |
| 5   | Pulko 34                                                | 0                                          |                               |  |  |  |  |  |  |  |  |
| 6   | Volungės 10                                             | 0                                          |                               |  |  |  |  |  |  |  |  |
| 7   | Statybininkų 51                                         | 0                                          |                               |  |  |  |  |  |  |  |  |
| 8   | Aukštakalnio 14                                         | 0                                          |                               |  |  |  |  |  |  |  |  |
| 9   | Daugų 1                                                 | 0.03                                       |                               |  |  |  |  |  |  |  |  |
| 10  | Dariaus ir Giréno 6B                                    | 0.19                                       |                               |  |  |  |  |  |  |  |  |
| 1   | Naujoji 26<br>Grandinialus 107                          | 0.21                                       |                               |  |  |  |  |  |  |  |  |
| 14  | Statybininkų 107                                        | 0.21                                       |                               |  |  |  |  |  |  |  |  |
| 3   | Putinų 24A<br>Dutinų 6                                  | 0.22                                       |                               |  |  |  |  |  |  |  |  |
| 17  | Puting 0                                                | 0.24                                       |                               |  |  |  |  |  |  |  |  |
| 6   | Varénos 29                                              | 0.26                                       |                               |  |  |  |  |  |  |  |  |
| 7   | ŽUVINTO 13                                              | 0.26                                       |                               |  |  |  |  |  |  |  |  |
| 8   | Vilties 30                                              | 0.28                                       |                               |  |  |  |  |  |  |  |  |
| 9   | Vilties 32                                              | 0.29                                       |                               |  |  |  |  |  |  |  |  |
| 10  | Merkinės 2A                                             | 0.29                                       |                               |  |  |  |  |  |  |  |  |
| 1   | Volungės 29                                             | 1.69                                       |                               |  |  |  |  |  |  |  |  |
| 2   | Volungés 22                                             | 1.71                                       |                               |  |  |  |  |  |  |  |  |
| 3   | Jazminų 12                                              | 1.72                                       |                               |  |  |  |  |  |  |  |  |
| 4   | Topolių 7                                               | 1.77                                       |                               |  |  |  |  |  |  |  |  |
| 5   | Naujoji 38                                              | 1.81                                       |                               |  |  |  |  |  |  |  |  |
| 6   | Statybininkų 34                                         | 1.82                                       |                               |  |  |  |  |  |  |  |  |
|     | Tvirtoves 15A                                           | 1.83                                       |                               |  |  |  |  |  |  |  |  |
| S S | ZUVINTO SC<br>Naviaji 28                                | 1.83                                       |                               |  |  |  |  |  |  |  |  |
| 10  | Pulko 43.3                                              | 1.00                                       |                               |  |  |  |  |  |  |  |  |
| 1   | Žiburio 6                                               | 1.98                                       |                               |  |  |  |  |  |  |  |  |
| 2   | Volungés 19                                             | 1.99                                       |                               |  |  |  |  |  |  |  |  |
| 3   | Volungės 27                                             | 1.99                                       |                               |  |  |  |  |  |  |  |  |
| 4   | Žalgirio 31                                             | 2                                          |                               |  |  |  |  |  |  |  |  |
| 5   | Alyvų takas 13                                          | 2.02                                       |                               |  |  |  |  |  |  |  |  |
| 6   | Dariaus ir Girėno 6                                     | 2.03                                       |                               |  |  |  |  |  |  |  |  |
| 7   | Vingio 3                                                | 2.13                                       |                               |  |  |  |  |  |  |  |  |
| 8   | Ulonų 24                                                | 2.17                                       |                               |  |  |  |  |  |  |  |  |
| 9   | Volungés 17                                             | 2.52                                       |                               |  |  |  |  |  |  |  |  |
| 10  | Piliakalnio 10                                          | 2.59                                       |                               |  |  |  |  |  |  |  |  |
|     |                                                         | Legenda:                                   |                               |  |  |  |  |  |  |  |  |
|     | Dougiobučioj guvortojopt                                | va mažiausiai čiluma                       | a (pouries statubes           |  |  |  |  |  |  |  |  |
|     | kokybiški namai)                                        | ys maziausiai siiumu                       | is (naujos statydos,          |  |  |  |  |  |  |  |  |
|     | Daugiabučiai suvartojant<br>statybos ir kiti kažkiek ta | ys mažai arbavidutir<br>upantys šilumą nam | niškai šilumos (naujos<br>ai) |  |  |  |  |  |  |  |  |
|     | Daugiabučiai suvartojant <sup>.</sup><br>namai)         | ys daug šilumos(ser                        | nos statybos nerenovuoti      |  |  |  |  |  |  |  |  |
|     | Daugiaubučiai suvartojan                                | itys labai daug šilum                      | ios (senos statybos, labai    |  |  |  |  |  |  |  |  |
|     | prastos silumines izoliacij                             | us namar)                                  |                               |  |  |  |  |  |  |  |  |

Pelės pagalba suvartojimo analizės sąraše spustelėjus ant pastato įrašo – žemėlapyje išdidinamas pažymėtas pastatas ir atveriama informacija apie jį:

| Ę       | Alytaus I                                        | miesto<br>tų šilumos suvar | savivaldybė                     |                |             |                   |                   |                     |                            |                     |                 |              |                   |                |          |
|---------|--------------------------------------------------|----------------------------|---------------------------------|----------------|-------------|-------------------|-------------------|---------------------|----------------------------|---------------------|-----------------|--------------|-------------------|----------------|----------|
|         | Legenda                                          |                            |                                 | Vaizdas 🔻      |             | _                 | _                 | _                   | _                          | _                   | _               | _            |                   | _              |          |
|         | Suvartojimo analizė                              |                            |                                 | නි Didinima    | s 0         | • <del>•</del>    | St Dis            | ildvmo du           | omenys 🏹                   |                     | ?               | _            | _                 |                |          |
|         | Mokėjim                                          | nu už šiluma ana           | lizė                            |                |             |                   |                   |                     |                            |                     |                 |              |                   | _              |          |
|         | (2                                               | 012 m. Spalis)             |                                 |                | /           |                   |                   | ~                   |                            |                     |                 |              |                   | 1              |          |
|         | Pastato adresas                                  |                            | Mokéta (su PVM) Lt/m²           |                |             |                   |                   | $\sim$              |                            |                     |                 |              |                   |                | 0        |
| 2       | Ulonų 8                                          | ŏ                          |                                 |                |             |                   |                   |                     | ~                          |                     |                 |              |                   |                |          |
| 3       | Naujoji 68<br>Vincio 1                           | 0                          |                                 |                |             |                   |                   |                     |                            |                     |                 |              |                   |                |          |
| 5       | Pulko 34                                         | ŏ                          |                                 |                |             |                   |                   | /                   |                            |                     |                 |              |                   |                | -        |
| 6       | Volungés 10<br>Statubininku 51                   | 0                          |                                 |                |             |                   | / 16              | /                   |                            |                     |                 |              |                   |                |          |
| 8       | Aukštakalnio 14                                  | ŏ                          |                                 | $\sim$         |             | ,                 | /                 | /                   |                            |                     |                 |              |                   |                |          |
| 9       | Daugų 1<br>Dariaus ir Girono 6P                  | 0.03                       |                                 |                |             |                   | /                 | /                   |                            |                     |                 |              |                   |                |          |
| 1       | Naujoji 26                                       | 0.21                       |                                 |                |             |                   | /                 | 16                  | A                          |                     |                 |              |                   |                |          |
| 2       | Statybininkų 107<br>Putinu 240                   | 0.21                       |                                 |                |             |                   | /                 |                     |                            |                     |                 |              |                   |                | X        |
| 4       | Putinų 6                                         | 0.24                       |                                 |                |             | /                 | /                 |                     |                            |                     |                 |              |                   |                |          |
| 5       | Putinų 2<br>Varianas 29                          | 0.26                       |                                 |                | <           |                   | /                 |                     |                            |                     |                 |              |                   |                |          |
| 7       | ŽUVINTO 13                                       | 0.26                       |                                 |                |             | $\overline{}$     | /                 |                     |                            |                     |                 |              |                   |                |          |
| 8       | Vilties 30                                       | 0.28                       |                                 |                |             |                   |                   |                     |                            |                     |                 |              |                   |                |          |
| 10      | Merkinės 2A                                      | 0.29                       |                                 |                |             |                   |                   |                     |                            |                     |                 |              |                   |                |          |
| 1       | Volungés 29                                      | 1.69                       |                                 |                |             |                   |                   |                     |                            | /                   |                 |              |                   |                |          |
| 3       | Jazminų 12                                       | 1.72                       |                                 |                |             |                   |                   |                     | / 12 /                     |                     |                 |              |                   |                |          |
| 4       | Topolių 7                                        | 1.77                       |                                 | 4              |             |                   |                   |                     |                            |                     |                 |              |                   |                |          |
| 6       | Statybininkų 34                                  | 1.82                       |                                 |                |             |                   |                   |                     |                            |                     |                 |              |                   |                |          |
| 7       | Tvirtovės 15A                                    | 1.83                       |                                 |                |             |                   |                   |                     |                            |                     |                 |              |                   |                |          |
| 9       | Naujoji 28                                       | 1.85                       |                                 | m              |             |                   |                   |                     | To farmer all              | _                   |                 |              |                   |                | X        |
| 10      | Pulko 43 3                                       | 1.9                        |                                 |                |             |                   |                   |                     | Informacija                | •                   |                 |              |                   |                | <u> </u> |
| 2       | Volungés 19                                      | 1.98                       |                                 | Atributika     |             |                   |                   |                     |                            |                     |                 |              |                   |                |          |
| 3       | Volungés 27                                      | 1.99                       |                                 | Laikotarpis:   | 2012 Sp     | oalis 🔹           | Dienolaip         | sniai: 60.5         | Vidutinė mėne              | sio oro tem         | peratūra: 5     | 5.9 °C       |                   |                | •        |
| 5       | Alyvų takas 13                                   | 2.02                       |                                 | Namo adres     | as: Nauinii | 12 Namo           | naud niotae       | s• 3649 94 n        | Butusk 116                 | Prižiūrėto          | ias: Butu ük    | ris          |                   |                |          |
| 6       | Dariaus ir Girėno 6                              | 2.03                       |                                 |                |             |                   | *                 |                     |                            |                     |                 |              |                   | -              | =        |
| 8       | Ulonų 24                                         | 2.13                       |                                 |                | 5           | uvartotas         | silumos kiel      | KIS                 | Apmokestintas              | Buty                | Silumos         | Silumos      | Mokėta            | Silumos        |          |
| 9<br>10 | Volungės 17<br>Piliakalnio 10                    | 2.52<br>2.59               |                                 | Laikotarpis    | lš viso     | Karšto<br>vandens | Karšto<br>vandens | Patalpų<br>šildymui | šilumos kiekis<br>šildymui | naudingas<br>plotas | 1m <sup>2</sup> | (SU<br>DV(M) | (su<br>PVM)       | dienolaipsniui |          |
|         |                                                  | Legenda:                   |                                 |                |             | ruosimui          | palaikymui        |                     |                            |                     | anaymu          |              |                   |                |          |
|         | Daugiabučiai suvartojantys m<br>kokybiški namai) | nažiausiai šilumo          | s (naujos statybos,             |                | MWh         | MWh               | MWh               | MWh                 | MWh                        | m²                  | kWh/m²          | Lt/MWh       | Lt/m <sup>2</sup> | Wh/m²xDL       |          |
|         | Daugiabučiai suvartojantys m                     | nažai arbavidutin          | iškai šilumos (naujos           | 2012 Spalis    | 11.08       | 2.77              | 0                 | 8.31                | 8.31                       | 3112.09             | 2.67            | 312.83       | 0.84              | 44             |          |
|         | statybos ir kiti kažkiek taupar                  | ntys šilumą nama           | ai)                             | 2012 Rugsėjis  | 2.64        | 2.64              | 0                 | 0                   | 0                          | 3649.94             | 0               | 0            | 0                 | 0              |          |
|         | Daugiabučiai suvartojantys da                    | aug šilumos(sen            | os statybos nerenovuoti         | 2012 Rugpjūtis | 2.437       | 2.437             | 0                 | 0                   | 0                          | 3649.94             | 0               | 0            | 0                 | 0              |          |
|         | namaı)<br>Daugiaubučiai suvartojantvo l          | labai daug šilum           | os (senos statybos, labai       | 2012 Liepa     | 2.66        | 2.66              | 0                 | 0                   | 0                          | 3649.94             | 0               | 0            | 0                 | 0              |          |
|         | prastos šiluminės izoliacijos n                  | namai)                     | oo (ochoo acacyooa, labal       | 2012 Birželis  | 2.421       | 2.421             | 0                 | 0                   | 0                          | 3649.94             | 0               | 0            | 0                 | 0              |          |
|         |                                                  |                            |                                 | 2012 Gegužė    | 2.423       | 2.423             | 0                 | 0                   | 0                          | 3649.94             | 0               | 0            | 0                 | 0              | -        |
|         | Užduotys                                         |                            |                                 | -              |             |                   |                   |                     |                            |                     |                 |              | _                 | •              |          |
| ×       | 6029055.24, y: 501997.84                         | 1 s                        | luoksniuose pažymėti 1 objektai | 1: 9           | 01.6382     | -                 |                   | -                   | 182.97 >                   | < 171.29 m          |                 |              |                   | Sprendimas:    | Inf      |

# Pastato suvartojimo informacijos peržiūra

Žemėlapio įrankių juostoje:

| ? Vartotojo vadovas | a) Di  | dinimas 🗸 | Q († |       | St    | 👌 Šildymo inform       | iacija 📝 | Q 🗉    | ?    | 🕼 Žymėti dau | ugiakampiu | 📰 Palyginti pastatus | 🗧 🖨 Spausdint | i i + |
|---------------------|--------|-----------|------|-------|-------|------------------------|----------|--------|------|--------------|------------|----------------------|---------------|-------|
|                     |        |           |      |       |       |                        |          |        |      |              |            |                      |               |       |
|                     | Pasiri | nkus 🗟    | Šild | ymo i | nforr | <sup>nacija</sup> įran | kį ir sp | ustelė | ejus | pele ant     | pastato    | atveriamas is        | samesnis      |       |

suvartojimo dialogas:

| 27             | 21             |                               |                                 |                            | Informacija                |                             | ZA                        |                   | 6                  |                                              |          |
|----------------|----------------|-------------------------------|---------------------------------|----------------------------|----------------------------|-----------------------------|---------------------------|-------------------|--------------------|----------------------------------------------|----------|
| Atributika     |                |                               |                                 |                            |                            |                             |                           |                   |                    |                                              |          |
| Laikotarpis: 2 | 012 Gruod      | lis 🔻 Die                     | enolaipsniai:                   | 697.5 Vid                  | utinė mėnesio or           | o temperatū                 | ra: -4.5 °C               |                   |                    |                                              |          |
| Namo adresas   | : Dariaus ir O | Giréno 6B 🛛 Na                | amo naud. pl                    | otas: 1123.5               | 9 m² Butų sk.: 10          | 0 Prižiūrėto                | ojas: Alytaus             | filialas          |                    |                                              |          |
|                |                | Suvartotas š                  | silumos kiek                    | is                         |                            | Duti                        | Šilumos                   | č.                | Mokėta<br>(su PVM) | Šilumo                                       | s        |
| Laikotarpis    | lš viso        | Karšto<br>vandens<br>ruošimui | Karšto<br>vandens<br>palaikymui | Patalpų<br>šildymui<br>MWh | šilumos kiekis<br>šildymui | Butų<br>naudingas<br>plotas | kiekis<br>1m²<br>šildymui | kaina (su<br>PVM) |                    | kiekis<br>dienolaipsniu<br>į 1m²<br>Wh/m²xDL |          |
|                | MWh            | MWh                           | MWh                             |                            | MWh                        | m²                          | kWh/m²                    | Lt/MWh            | Lt/m²              |                                              |          |
| 2012 Gruodis   | 7.71           | 2.4                           | 0.82                            | 4.49                       | 4.49                       | 552.87                      | 8.12                      | 307.71            | 2.5                | 12                                           | <u>^</u> |
| 2012 Lapkritis | 4.62           | 2.24                          | 0.27                            | 2.11                       | 2.11                       | 552.87                      | 3.82                      | 308.91            | 1.18               | 10                                           | Ξ        |
| 2012 Spalis    | 2.34           | 2.01                          | 0                               | 0.33                       | 0.33                       | 552.87                      | 0.6                       | 312.83            | 0.19               | 9                                            |          |
| 2012 Rugsėjis  | 1.712          | 1.712                         | 0                               | 0                          | 0                          | 1122.7                      | 0                         | 0                 | 0                  | 0                                            |          |
| 2012 Rugpjūtis | 1.434          | 1.434                         | 0                               | 0                          | 0                          | 1122.7                      | 0                         | 0                 | 0                  | 0                                            |          |
| 2012 Liepa     | 1.325          | 1.325                         | 0                               | 0                          | 0                          | 1122.7                      | 0                         | 0                 | 0                  | 0                                            |          |
| 2012 Birželis  | 1.633          | 1.633                         | 0                               | 0                          | 0                          | 1122.7                      | 0                         | 0                 | 0                  | 0                                            |          |
| 2012 Gegužė    | 1.587          | 1.587                         | 0                               | 0                          | 0                          | 1122.7                      | 0                         | 0                 | 0                  | 0                                            |          |
| 2012 Balandis  | 3.566          | 2.336                         | 0                               | 0.47                       | 0.47                       | 1122.7                      | 0.85                      | 334.74            | 0.29               | 6.69                                         |          |
| 2012 Kovas     | 9.299          | 2.523                         | 0.042                           | 2.66                       | 2.66                       | 1122.7                      | 4.82                      | 338.12            | 1.63               | 10.36                                        |          |
| 2012 Vasaris   | 18.286         | 2.142                         | 0                               | 6.97                       | 6.97                       | 1122.7                      | 12.61                     | 340.19            | 4.29               | 15.87                                        | -        |

Informacija pateikiama nuo 2009 metų sausio mėnesio. Dialoge išvedama kiekvieno mėnesio informacija atskiru įrašu. Pasirinkus norimą laikotarpį iš iškrentančiojo menu galime matyti konkretaus mėnesio informaciją.

#### Greita informacijos peržiūra

Norint greitai peržiūrėti pastato pagrindinius suvartojimo parametrus pakanka pelės kursorių užvesti ant pastato ploto ir 1-3 sekundžių bėgyje bus atvaizduoti pagrindiniai suvartojimo parametrai tam pastatui:

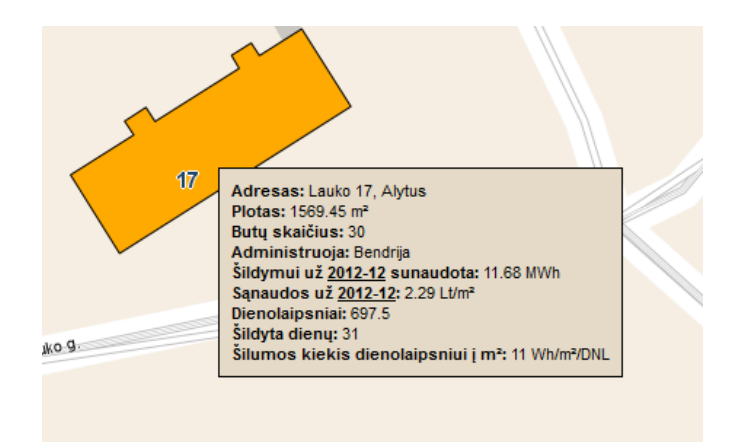

## Informacijos spausdinimas

Pasirinkto pastato šilumos suvartojimo informaciją galima atspausdinti.

Pažymėjus žemėlapyje dominantį pastatą įrankių juostoje:

🕐 Vartotojo vadovas 🎒 Didinimas 🛛 🔍 🔍 😴 😓 Šildymo informacija 🧊 🔍 🗐 🕐 🕼 Žymėti daugiakampiu 🗐 Palyginti pastatus 🎒 Spausdinti 🔸

Patampa aktyvus Spausdinti i + mygtukas.

Pasirinkus jį atveriamas naujas naršyklės langas su paruoštu spausdinimo maketu.

Makete galima didinti/mažinti žemėlapį keisti laikotarpį. Tas kas matoma makete bus atspausdinta lape.

#### Pastatų palyginimas

Realizuota galimybė palyginti pastatus pagal jų suvartotą šilumos kainą vienam kvadratiniam metrui.

Pastatų palyginimas pasiekiamas įrankių juostoje 트 Palyginti pastatus

Prieš pasirenkant šį mygtuką reikia žemėlapyje pažymėti dominančius pastatus.

Pastatus galima pažymėti:

- Laikant nuspaustą "SHIFT" mygtuką ir žymint pastatus bus pažymėti keli pastatai.
- Įrankių juostoje pasirinkus "Žymėti daugiakampiu" mygtuką galima plotu nurodyti pastatus.

Pažymėjus pastatus ir pasirinkus "Palyginti pastatus" mygtuką atveriamas dialogas:

|                 | Rodomi duomenv | s nuo: 2012-09 |        | Iki: 2012-12     |                         |                       |
|-----------------|----------------|----------------|--------|------------------|-------------------------|-----------------------|
|                 | ,              |                |        |                  | E                       | ksportuoti duomenis   |
|                 |                |                |        | Viso įrašų: 2, R | odoma: 2 (1 - 2)    « A | ankstesnis   Sekantis |
|                 |                |                | F      | Pastatų šildymo  | kaina Lt/m²             |                       |
| Pastato adresas | Metai          | rugsėjis       | spalis | lapkritis        | gruodis                 | Vidurkis              |
| Statybininkų 12 | 2012           | 0,00           | 1,07   | 2,96             | 6,58                    | 2,65                  |
| Statybininkų 14 | 2012           | 0,00           | 1,27   | 3,98             | 7,18                    | 3,11                  |
|                 |                |                |        |                  |                         |                       |
|                 |                |                |        |                  |                         |                       |
|                 |                |                |        |                  |                         |                       |
|                 |                |                |        |                  |                         |                       |
|                 |                |                |        |                  |                         |                       |
|                 |                |                |        |                  |                         |                       |
|                 |                |                |        |                  |                         |                       |

Dialoge nurodomas pradžios ir pabaigos laikotarpis.

Perskaičiavimai atliekami iškart po laikotarpio arba rodinio pakeitimo.

Taip pat mygtuko "Eksportuoti duomenis" pagalba galima išsieksportuoti pažymėtų pastatų pilną informaciją detalesnei analizei.